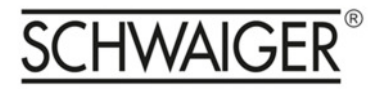

# Update des SAT-Finder HD

Der SAT-Finder HD erkennt die Satelliten anhand verschiedener Daten, wobei zum Teil auf Satelliten-Tabellen zurückgegriffen wird. Da Satellitenbetreiber oder Medienanstalten Änderungen vornehmen können, ist der SAT-Finder HD updatebar. Der SF9002-Updater ist eine Software für Windows, die dies bewerkstelligt. Damit können sowohl die Satelliten-Tabellen als auch die Firmware auf dem aktuellen Stand gehalten werden (update auch unter www.schwaiger.de).

## Anschluss

Mit dem SAT-Finder HD enthaltenen USB Übertragungskabel wird eine Verbindung zwischen den SAT-Finder HD (Updatebuchse) und dem PC über die USB Schnittstelle hergestellt.

Der SAT-Finder HD einschalten.

Nach Programmstart erscheint folgende Bildschirmanzeige:

|                    | <u> </u>                                                                              |
|--------------------|---------------------------------------------------------------------------------------|
|                    |                                                                                       |
| SatTables Version? |                                                                                       |
| Update             |                                                                                       |
| select Firmware    | please select an imagefile                                                            |
| select SatTables   | please select a datafile                                                              |
| help               | exit start update                                                                     |
| Status             |                                                                                       |
|                    | SatTables Version?<br>Update<br>select Firmware<br>select SatTables<br>help<br>Status |

Erklärung der Bedienfelder

## - SF 9002 Updater

Mit Hilfe der Buttons <Firmware Version?> und <SatTables Version?> können die Versionsnummern der gegenwärtig im SAT-Finder HD gespeicherten Firmware und Satelliten-Tabellen abgefragt werden.

## - Options

Ist die Option ,update Firmware?' aktiv, wird ein Update der Betriebssoftware des SAT-Finder HD durchgeführt.

Ist die Option ,update SatTables?' aktiv, wird ein Update der Daten für die Satellitenerkennung vorgenommen.

Sind beide Optionen aktiv, so wird die Firmware und Daten für die Satellitenerkennung aktualisiert. - Update

Über die Buttons <select Firmware> und <select SatTables> erfolgt mittels Windows-Dialog die Pfad- und Dateiangabe der jeweiligen Dateien.

Der Button <help> öffnet einen Dialog, der Angaben zu den Optionen und Buttons enthält. <start update> löst die Aktualisierung des SAT-Finder HD aus.

Durch Betätigen des <exit>-Buttons wird das Programm beendet.

# Durchführung der Updates

Nach dem Start des Programmes wird im Feld ,Options' das gewünschte Update ausgewählt. Durch diese Auswahl wird im Feld ,Update' der entsprechende Button (<select Firmware> bzw. <select SatTables>) aktiviert und die Dateien können ausgewählt werden.

| SF 9002 Updater                            |                    |                          | 23   |
|--------------------------------------------|--------------------|--------------------------|------|
| SCHWAIGER                                  |                    |                          |      |
| SAT-Finder 9002<br>Firmware Version? 0.036 | SatTables Version? | 11014                    |      |
| Options                                    | Update             | 1                        |      |
| ✓ update Firmware?                         | select Firmware    | C:\sfv36.bin             |      |
| update SatTables?                          | select SatTables   | please select a datafile |      |
| Target connected to COM52 ▼                | help               | exit start upo           | late |
|                                            | Status             |                          |      |
|                                            |                    |                          |      |

Wählen Sie unter <Target connected to..> die COM-Buchse (1,2 usw.) Ihres PC aus, an die der SAT-Finder HD angeschlossen ist.

Durch Betätigen des Buttons <start update> wird die Aktualisierung gestartet.

| SCHWAIGER                                  |                    |                           | Constant of the second second |
|--------------------------------------------|--------------------|---------------------------|----------------------------------------------------------------------------------------------------|
| SAT-Finder 9002<br>Firmware Version? 0.036 | SatTables Version? | 11014                     |                                                                                                    |
| Options                                    | Update             |                           |                                                                                                    |
| ✓ update Firmware?                         | select Firmware    | C:\sfv36.bin              |                                                                                                    |
| ▼ update SatTables?                        | select SatTables   | C:\SF9002Tables011014.img |                                                                                                    |
| Target connected to COM52 -                | help               | exit                      | start update                                                                                                    |
|                                            | Status             |                           |                                                                                                    |

Wurde der SAT-Finder HD erkannt und befindet sich im Updatemodus, startet die Übertragung der gewählten Daten. Die Statusmeldung ändert sich in "transmitting image…" und der Fortschritt der Übertragung wird in der Statusleiste angezeigt.

| SF 9002 Updater                         | 22                                         |
|-----------------------------------------|--------------------------------------------|
| SCHWAIGER                               |                                            |
| SAT-Finder 9002 Firmware Version? 0.036 | SatTables Version? 11014                   |
| Options                                 | Update                                     |
| Update Firmware?                        | select Firmware C:\sfv36.bin               |
| ✓ update SatTables?                     | select SatTables C:\SF9002Tables011014.img |
| Target connected to COM52 👻             | help exit stop update                      |
|                                         | Status                                     |
| transmitting image                      |                                            |

Ist die Übertragung abgeschlossen, so ändert sich der Status auf "upload complete". Nach der Aktualisierung der SAT-Finder HD kann Software Version und Daten für die Satellitenerkennung (SatTables Version) nur nach Neustart angezeigt werden.